Оськин, А.Ф. Mindmanager – инструмент для создания ассоциативных графических моделей учебных курсов по историческим дисциплинам / А.Ф. Оськин, Д.А. Оськин // Информационное обеспечение исторического образования: Сб. ст. / Под. ред. В. Н. Сидорцова, А. Н. Нечухрина, Е. Н. Балыкиной. — Минск: БГУ; Гродно: ГрГУ, 2003. — С. 63–66. (Педагогические аспекты исторической информатики; Вып. 3).

## **А. Ф. Оськин, Д. А. Оськин** (Полоцк, ПГУ)

## МINDMANAGER- ИНСТРУМЕНТ ДЛЯ СОЗДАНИЯ АССОЦИАТИВНЫХ ГРАФИЧЕСКИХ МОДЕЛЕЙ УЧЕБНЫХ КУРСОВ ПО ИСТОРИЧЕСКИМ ДИСЦИПЛИНАМ.

Существенным подспорьем в работе с Mind-картами является специализированное программное обеспечение, ориентированное на создание и работу с ними. К настоящему времени разработано значительное число различных программ и программных пакетов, поддерживающих работу с Mind-картами. На сайте http://www.superidea.ru/mindmap/mindmap.htm представлен список ссылок на эти пакеты с краткими аннотациями по каждому из них.

| 62 |
|----|
| 03 |
|    |
|    |
|    |

Проанализировав доступные пакеты, мы остановили свой выбор на программе MindManager, которая показалась нам наиболее удобной и эффективной.

Разработчик программного продукта MindManager английская фирма MindJet, позиционирует его как средство для генерации, управления и обмена идеями. Создатель фирмы MindJet Майкл Джеттер трансформировал популярную в 70-е годы в Европе технику Mind Map в мощный инструмент для анализа и управления бизнес- процессами. Сегодня MindManager позволяет пользователю работать с многомерными Mind-картами, обладающими следующими достоинствами:

• возможность распределения информации по уровням с разной степенью детализации;

• возможность создания гиперссылок из разрабатываемой Mind-карты на произвольный объект-документ, изображение, Web-сайт или адрес электронной почты;

широкое применение технологии «Drag and drop» для формирования структуры карты;

• наличие огромной библиотеки символов и иконок, позволяющих обмениваться идеями без перевода пояснительных текстов на другие языки;

• экспорт созданных в MindManager проектов в среду бизнес-приложений Microsoft- MS Project, MS PowerPoint, MS Word, MS Excel;

экспорт проектов в HTML-формат;

возможность совместной работы над проектом в режиме «on line».

Из этого перечня возможностей видно, что использование MindManager и в учебном процессе может быть эффективно.

При создании Mind-карт в MindManager используется следующая терминология:

| 64 |  |
|----|--|
|    |  |

| Map Title (Заголовок карты) | Главная тема карты, заголовок, вводимый в центральный блок, располагающийся в центре создаваемой карты |
|-----------------------------|----------------------------------------------------------------------------------------------------|
| Branch (Ветвь)              | Один из разделов главной темы                                                                          |

| Sub-branch (Подветвь)             | Подраздел одного из разделов главной темы                                                                                          |
|-----------------------------------|----------------------------------------------------------------------------------------------------|
| Movable text (Плавающий<br>текст) | Пояснительный текст, комментарий, ключевые слова, не являющиеся заголовком подраздела и не связанные жестко с ветвью или подветвью |
| Code (Код, иконка)                | Иконка, символизирующая главную идею ветви или подветви                                                                            |
| Symbol (Графический<br>символ)    | Графический символ, рисунок, иллюстрирующий главную идею<br>ветви или подветви                                                     |

Создание Mind-карты в среде MindManager выполняется за пять шагов:

После запуска программы и выбора в меню пункта "File" подпункта "New...", открывается новый рабочий лист с блоком «Главная тема». Первый шаг создания карты как раз и состоит во введении в поле этого блока заголовка, отображающего главную идею создаваемой карты.

Второй шаг состоит в создании основных ветвей. Новую ветвь можно создать.

 а) нажатием клавиши Enter, но при условии, что активен центральный блок карты (блок считается активным, если его заголовок выделен синим фоном: активизировать блок можно, щелкнув по заголовку левой клавишей мыши);

б) щелчком правой клавиши мыши, но при условии, что курсор мыши находится в поле центрального блока; при этом активизируется контекстное меню, в котором нужно выбрать пункт "New Main Branch".

В обоих случаях на создаваемой карте появится новая ветвь. Ветвь подписывается, при необходимости добавляются комментарии и пояснительный текст.

Третьим шагом создаются подветви. Техника их создания аналогична технике создания ветвей.

65

Четвертым шагом на карту наносятся коды и графические символы, повышающие эмоциональное воздействие карты и улучшающие восприятие материала.

Завершающий, пятый шаг состоит в создании гиперссылок на другие карты или, если это необходимо, на другие информационные объекты.

В качестве примеров приводятся две Mind-карты из лекционного курса «Основы работы в Internet», читаемого нами для студентов-историков, специализирующихся по исторической информатике.

Первая из них (см. рис. 1) – это карта модуля «Поиск информации в Internet». Модуль состоит из четырех лекционных занятий:

- 1) Организация информационных ресурсов.
- 2) Поиск информации. Поисковые машины.
- 3) Поиск информации. Каталоги информационных ресурсов.
- 4) Поиск информации. Серверы издательств.

Каждая ветвь Mind-карты соответствует одной лекции.

Mind-карта лекции, посвященной поисковым машинам, приведена на рис. 2.